Instructions Guide

# Broad Band Accelerator (BBA) 3.0 Calculator Use Guide

Document No. 520R710001E

Revision No. A04

Feb 2016

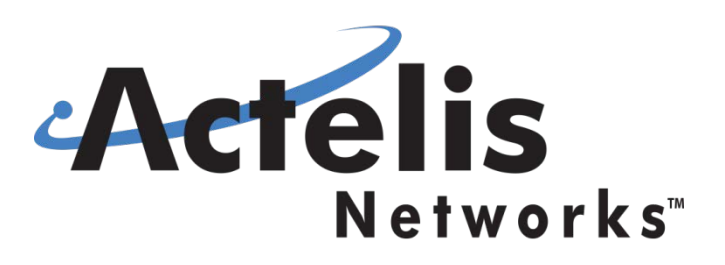

### About

This Calculator Instructions Guide describes how to use BBA 3.0 Placement Calculator.

The Actelis Broadband Amplifier (BBA) product line improves ADSL/ADSL2/ADSL2+ and VDSL2 rate and reach performance by using advanced noise filtering and signal amplification. The BBA is easily deployed over legacy copper pairs and is Line Powered from a POTS switch, consuming only minimal power.

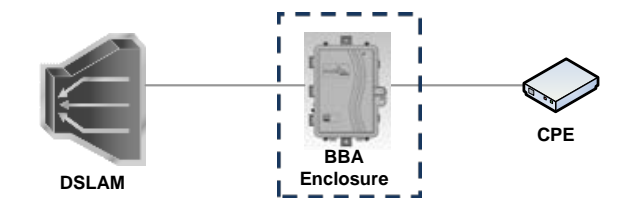

The BBA is installed between the DSLAM unit and the CPE unit and is compatible with any standards-compliant ADSL/ADSL2/ADSL2+/VDSL2 DSLAM unit and CPE equipment.

| Name          | Actelis P/N | Applicable for    | Comment                       |
|---------------|-------------|-------------------|-------------------------------|
| ABA 2.0 LP SR | 503RG3086   | ADSL/ADSL2/ADSL2+ | Previously known as BBA LP SR |
| ABA 2.0 LP ER | 503RG3088   | ADSL/ADSL2/ADSL2+ | Previously known as BBA LP SR |
| ABA 3.0 LP SR | 503RG3110   | ADSL/ADSL2/ADSL2+ |                               |
| VBA 3.0 LP ER | 503RG3104   | VDSL2             |                               |

The following table lists the various types of BBAs included as part of the Actelis BBA product line:

Single slot, dual slot and multi slot BBA enclosures are available and can be equipped with Actelis BBA cards. Each BBA card can amplify up to two DSL lines.

|               | 510K31000   | 510K31200 | 510K60055  |
|---------------|-------------|-----------|------------|
|               | Single Slot | Dual Slot | Multi Slot |
| ABA 2.0 LP SR | Yes         | Yes       | Yes        |
| ABA 2.0 LP ER | Yes         | Yes       | Yes        |
| ABA 3.0 LP SR | Yes         | Yes       | Yes        |
| VBA 3.0 LP ER | No          | Yes       | Yes        |

Actelis BBA Flash tool (PN 503RG4080) can be optionally used for diagnosis and troubleshooting of BBA installations.

### **Preface Material**

This Calculator Instructions Guide describes how to use BBA 3.0 Placement Calculator.

### Copyright, Patents, Warranties and Disclaimers

Copyright © 2016 Actelis Networks, Inc. All Rights Reserved. All specifications are subject to change without notice.

#### Notice

This publication is protected by International copyright law. No part of this publication may be copied or distributed, transmitted, transcribed, stored in a retrieval system, or translated into any human or computer language in any form or by any means, electronic, mechanical, magnetic, manual or otherwise, or disclosed to third parties without the express written permission of Actelis Networks, Inc., 47800 Westinghouse Drive, Fremont, CA 94539, USA.

#### **Disclaimer of Warranties and limitation of Liabilities**

Actelis Networks, Inc. (hereafter referred to as Actelis Networks, Inc. or Actelis Networks), makes no representation or warranties with respect to the contents hereof and specifically disclaims any implied warranties of merchantability or fitness for a particular purpose. Further, in no event, shall Actelis Networks be liable for incidental or consequential damages in connection with or arising from the use of the BBA Single and Dual Slot Enclosure, cards and modules, accessories kits, this manual or any related materials.

Actelis Networks reserves the right to revise this publication from time to time and to make changes in the content hereof without obligation to notify any person of such revisions or changes.

#### Trademarks

Actelis, Actelis Networks, BBA, VBA, ABA and related logos and icons are the registered trademarks or copyrights of Actelis Networks. Other identifiers may be trademarks or marks of their respective owners.

#### Patents

The products described in this document are protected by U.S. Patent No. *7,110,528; 7,706,526; 7,587,042* and other U.S. patents, foreign patents, and/or pending applications.

BBA 3.0 Calculator Instructions v1.5

#### Sales, Service and Training Information

Please contact your local sales representative, service representative or distributor directly for any help needed. For additional information concerning warranty, sales, service, repair, installation, documentation, training or distributor locations, use one of the following:

- Internet: Visit the Actelis Networks World Wide Web site at <u>http://www.actelis.com</u>
- Email: <u>techsupport@actelis.com</u> for technical support.
- Customer support: Contact Actelis Networks Customer Support directly at one of the following numbers:
  - Belgium: (0) 800 71180
  - Denmark: 80 887 771
  - France: (0) 800 918 450
  - Germany: (0) 800 1833504
  - Netherlands: (0) 800 0225982
  - UK: (0) 800 9179049
  - USA: +1 866 638 2544 or +1 510 545 1071

For all other inquiries, call +1 866 ACTELIS (+1 866 228 3547) or +1 510 545 1071.

#### **Document Feedback**

We welcome your comments and suggestions about this document. Please mail them to Technical Publications, Actelis Networks, Inc., 47800 Westinghouse Drive, Fremont, CA 94539, USA or mail to: <u>userdoc@actelis.com</u>. Include the document number, revision number and title of this document in your correspondence. Please include your name and phone number if you are willing to provide additional clarification.

## **Contents**

| Abc | put                                         | .2 |
|-----|---------------------------------------------|----|
| Pre | face Material                               | .3 |
| Сор | yright, Patents, Warranties and Disclaimers | 3  |
| 1   | HOW TO USE THE DATA                         | .6 |
| 2   | GENERAL VIEW                                | .6 |
| 3   | INSTRUCTIONS                                | .7 |
| 4   | Contacts1                                   | 4  |

# 1 HOW TO USE

This "how to use" instructions are for ABA SR 3.0 model placement calculator, allowing to estimate the achievable ABA SR 3.0 performance when placed in different distance between DSLAM and CPE.

For BBA SR /ER 2.0 model Calculator (Excel tool) "how to use" instructions are available in another document available on the Actelis website.

# 2 GENERAL VIEW

| General Setting<br>Product Line: BBA • Product Line: BBA • Units:                                                                                                    | e and Reach Calcula<br>yright 2018 Actelis Networks<br>US • Language: English • Reset                                   | tor<br>© EWL Pane<br>© Comment Pane                                                            |
|----------------------------------------------------------------------------------------------------|----------------------------------------------------------------------------------------------------|------------------------------------------------------------------------------------------------|
| EWL (26 AWC<br>Circuit Description: Enter Span ID or description to be included in the PDF here<br>Circuit Comments: Enter Span comments to be included in the PDF here                                                                                                    | G) in kft: 17, Ohms: 1384                                                                                               | nF: 25 EWL Sum Pane                                                                            |
| BBA Type ABA • Enter the required Noise Margin (dB) 6<br>The Actelis ABA sup Environmental Data<br>Current DS Rate without Amplifier in Mbps (optional)<br>Current US Rate without Amplifier in Mbps (optional)<br>Temperature 70F • Enter nF/kft 15.24                                                                                                    | Placement Graph Format:<br>DS US Both<br>kft Ohms<br>Create Placement Graph<br>Save Settings<br>Choose File No filhosen | S ABA SR 3.0 Rate on 17 kft Span (Annex A)                                                     |
| Section     Range in kft     Cable Type     Cable Plant     Coating       1     8     AW026 *     Underground *     PIC *       2     9     AW028 *     Underground *     PIC *       3     0     AW028 *     Underground *     PIC *       4     0     Copper loop Data     C *       6     0     AW026 *     Underground *     PIC *       7     0     AW026 *     Underground *     PIC *       8     0     AW026 *     Underground *     PIC *       9     0     AW028 *     Underground *     PIC *       10     0     AW028 *     Underground *     PIC * | Get Settings     g     3.6       Generate Report     g     2.6       1.6                                                | BBA Placement from DSLAM in kft<br>might vary for different DSLAM/CPE, cable plant and<br>eise |

# **3 INSTRUCTIONS**

#### Step1: Connecting to the Calculator

From Web Browser window, press on the link to access the calculator.

#### Accessing the Rate and Reach Performance Calculator

- 1. Login to My Actelis
- Review the Calculator Introduction Document
   G.SHDSL, DMT Broadband Rate and Reach Calculator Introduction Document
   BBA 3.0 Broadband Rate and Reach Calculator Introduction Document
- Use the link to access the calculator Broadband Rate and Reach Calculator

The application is opened as appeared on the general view above.

#### Step2: Using General Setting area

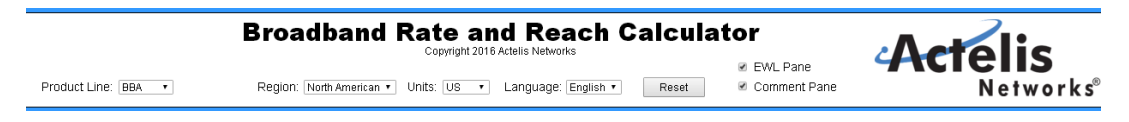

- Product Line : Choose BBA from Product Line drop-box selection (do not select SHDSL or DMT)
- **Region setting**: Localize the region (North American, CALA, European, or Asia Pacific). Selection automatically adjusts input/output data presentation in environmental, EWL and other panes respectively.
- Units :Select units (US/metric) for presentation of temperature, distances and other measurements
- Optional **Reset** : Anytime required, use Reset button to clear and start over input data setting
- **Optional EWL pane and Comment panes**, if required can be enabled for additional information and input area (by default these areas are omitted).

BBA 3.0 Calculator Instructions v1.5

Page 7

Proprietary & Confidential Property of Actelis Networks. Copyright ©2016 Actelis Networks®, Inc. ALL RIGHTS RESERVED

#### Step3: Using Comment area

#### EWL in kft: 11.95, Ohms: 793, nF: 274.3

Circuit Description: Enter Span ID or description to be included in the PDF here...
Circuit Comments: Enter Span comments to be included in the PDF here...

- **Circuit Description** is 256 characters limited field to be used for short description. This information will be available in PDF report, if Calculation Results will be exported (by Generate Report operation).
- **Circuit Comment** is an unlimited in size field to provide any additional information required. This information will be available in PDF report, if Calculation Results will be exported (by Generate Report operation).
- Effective Working Length (EWL) Pane is automatically updated upon Environmental/Copper loop data setting specified. EWL is representing loop length per 26 AWG cable located underground and at 70°F. For more details please refer to "Stage 5".

#### Step 4: Using Environmental data area

| BBA Type                                           | ABA • Enter the required Noise Margin (dB) | 6 |
|----------------------------------------------------|--------------------------------------------|---|
| The Actelis ABA supports ADSL/ADSL2/ADSL2+ Annex A |                                            |   |
|                                                    |                                            |   |
| Current DS Rate                                    | without Amplifier in Mbps (optional)       |   |
| Current US Rate                                    | without Amplifier in Mbps (optional)       |   |
| Temperature                                        | 70F • Enter nF/kft 15.24                   | c |

- **BBA type**: Select specific BBA type. Currently only ABA 3.0 is supported.
- Noise Margin (NM) Required: Provide Noise Margin in dB as required per link.
  - Same Noise margin will be used for both US and DS directions.
  - Default Value is 6dB.
  - Supported range is 0-31dB
- Current (without Amplifier) performance (Optional): You can optionally provide Current DSL link performance for Downstream and Upstream. Using "Current info" the calculator can offer a higher level of accuracy in predicting the performance with the BBA

as it can more effectively mitigate variability between loops due to specific copper characteristics, interference levels as well as DSLAM and CPE equipment used.

- If current rates entered by the user are out of the allowed range (i.e. Too high or too low), the calculator will alert the user and will use accordingly the Max or the Min rate values accepted. Acceptable rate is calculated per scenario in accordance with the entered NM and the entered loop EWL.
- $_{\rm o}$   $\,$  DS rate entered should be higher than the US rate.
- **Temperature** : Select environmental temperature
  - The user can select between 2 values  $70^{\circ}$  or  $120^{\circ}$  F ( $20^{\circ}$  or  $50^{\circ}$  C)
  - o Default Values are  $-70^{\circ}$ C /  $20^{\circ}$ C
- Kft or Km conversion to nF (Optional): Provide the primary line constant C, in nF per distance. Default values used are 5.24nF/Kft and 50nF/km.

| Section | Range in kft | Cable Type | Cable Plant   | Coating |
|---------|--------------|------------|---------------|---------|
| 1       | 15.5         | AVVG26 💌   | Underground 🔹 | PIC 🔻   |
| 2       | 0            | AVVG26 💌   | Underground 🔹 | PIC 🔻   |
| 3       | 0            | AVVG26 💌   | Underground 🔹 | PIC 🔻   |
| 4       | 0            | AVVG26 💌   | Underground 🔹 | PIC 🔻   |
| 5       | 0            | AVVG26 •   | Underground • | PIC •   |
| 6       | 0            | AVVG26 💌   | Underground 🔹 | PIC 🔻   |
| 7       | 0            | AVVG26 •   | Underground • | PIC 🔹   |
| 8       | 0            | AVVG26 •   | Underground • | PIC •   |
| 9       | 0            | AWG26 •    | Underground • | PIC •   |
| 10      | 0            | AWG26 •    | Underground • | PIC 🔻   |

Step 5: Using Copper Loop data area

- **Loop**: Up to 10 segments/sections can be set per copper loop. Cable characteristics, including length, cable type, and coating, should be specified.
- **Range**: Range can be provided per segment in either kft or km (based on the unit selected at the top of the general settings and applicable for all settings).

BBA 3.0 Calculator Instructions v1.5

Proprietary & Confidential Property of Actelis Networks. Copyright ©2016 Actelis Networks®, Inc. ALL RIGHTS RESERVED The loop **Span**, i.e. the distance between the DSLAM and the DSL modem (CPE) is the sum of the ranges enter per each section.

Min and Max loop span are per ABA 3.0 Specification – See table below.

|        | ABA 3.0 LP SR       |                     |           |       |
|--------|---------------------|---------------------|-----------|-------|
|        | Min Loop Span (kft) | Max Loop Span (kft) |           |       |
| 26 AWG | 5.5                 | 20.0                | Represent | s EWL |
| 24 AWG | 7.3                 | 26.7                |           |       |
| 22 AWG | 9.2                 | 33.3                |           |       |
| 19 AWG | 13.8                | 50.0                |           |       |

- **Cable Type**: Select specific cable type using drop box selector, with available values for AWG26, AWG 24, AWG 22, AWG 19 or diameter (in mm) PE04, PE05, PE06, PE08 depends on Region selected in the general setting pane.
- Cable Plant: Indicate if the cable used per segment is Aerial, Buried, or Underground (default)
- **Coating**: Indicate cable coating Pulp or PIC (default).

**Note:** The EWL pane can be enabled to present the Effective Working Length of the Span in Kft of 26 AWG. EWL depends on the range/span entered and cable type and coating as well as Environmental Conditions – Temp. For example 12 kft of AWG19 is equal to EWL=4.8kft (of 26 AWG) which is unsupported as can be seen from the table above as this loop is too short.

If unsupported range is specified, EWL area value will be marked in red.
 Calculation results will be provided with the error, as shown on the example below:

### EWL (26 AWG) in kft: **4.8**, Ohms: 193, nF: 182.9

An Error message would be presented

The entered EWL (26 AWG) is too short. This loop is not suitable for an Actelis amplifier. The acceptable input EWL is between 5.5 kft to 20 kft. Or

EWL (26 AWG) in kft: 24, Ohms: 1954, nF: 365.8

The entered EWL (26 AWG) is too long. This loop is not suitable for an Actelis amplifier. The acceptable input EWL is between 5.5 kft to 20 kft.

Page 10

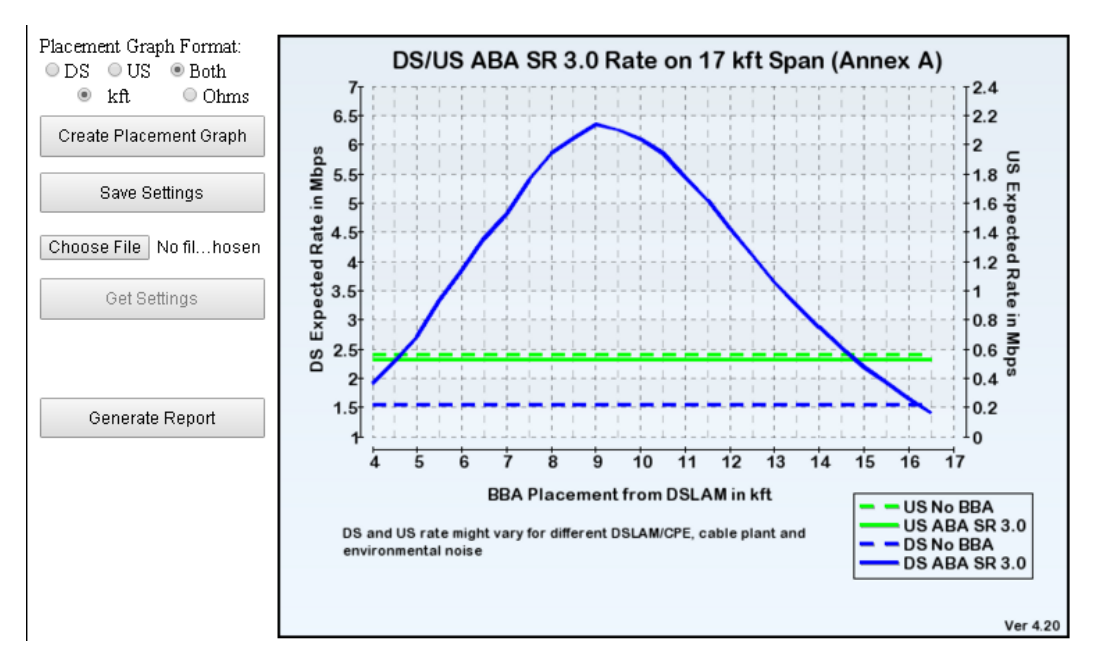

#### Step 6: Getting calculated results

- Choose format of Placement Graph by radio-buttons as below
  - Select DS (Downstream only), US (Upstream only) or both (DS and US)
  - Select Kft or Ohm
- Each time format selections are changed, use "Create Placement Graph" button to run the calculator
- Calculation results appear according with selected format (in example above, in kft for both DS/US).
- The Placement graph shows the performance of the DSL line with and without amplification and per various placements (distance from the DSLAM) along the loop length as specified by the user.
- Blue color is used for DS presentation, Green color for US presentation
- The Full line represents the estimated performance with the Actelis amplifier;
- The Dotted line represents the performance without the Actelis amplifier.
  - If no current performance information was provided by the user the "No BBA" performance line would be estimated by the calculator.
  - If the user entered 'current performance' rates (and it is within the expected range) the current performance as entered by the user would be presented.

Proprietary & Confidential Property of Actelis Networks. Copyright ©2016 Actelis Networks®, Inc. ALL RIGHTS RESERVED

- If the user entered 'current performance' rates and it is outside the expected range, a note would appear below the graph and the "No BBA" performance line would be estimated by the calculator.
- Example If the entered performance was higher and outside the acceptable range the

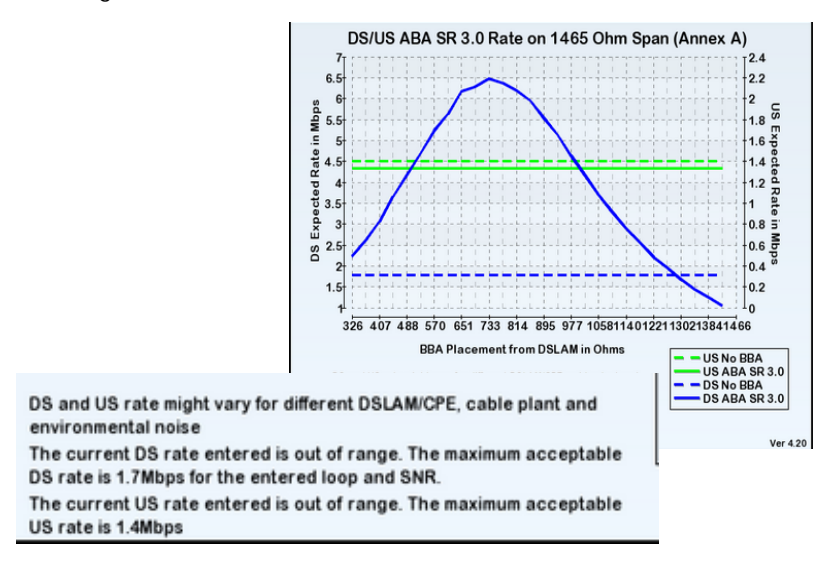

• In case 'both' (DS and US) option is selected, a 2 Y-axis chart is provided to accommodate the variance in scale between the DS and the US.

The Left Y-axis represents the DS rate and the Right Y-axis represents the US rate.

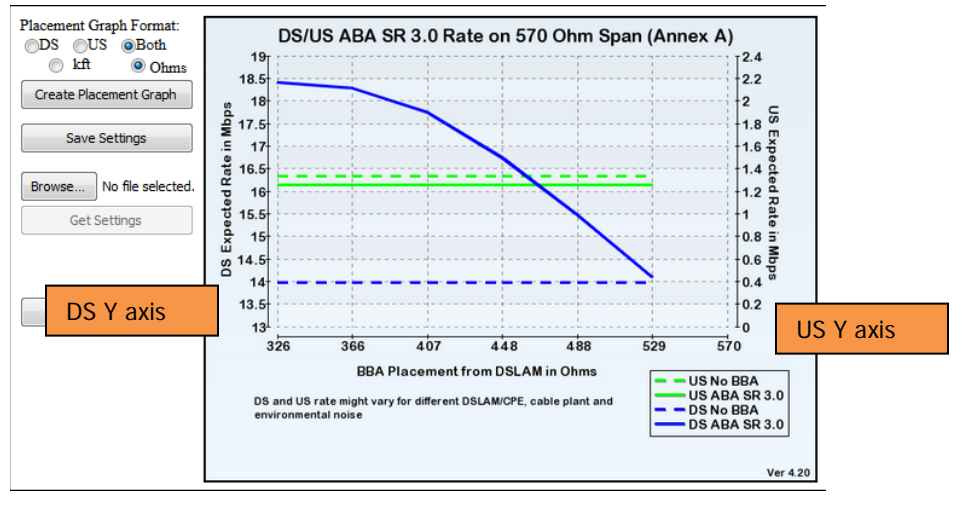

#### Additional Options:

**Save Link Input Parameters** (Optional) – BBA Link input parameter (left-hand side) can be saved to be used in the future to represent changes in the link and then recalculate the expected performance with no need to reenter all parameters.

To enable – Click "**Save Setting**" The data would be saved as a "txt" file. After saving the data, the input file can be opened, viewed or modified. The File can be uploaded back to the system using "Get Setting" see below).

| 🖗 ActelisSpanInputParameters.txt - Notepad                                                                |
|----------------------------------------------------------------------------------------------------|
| File Edit Format Weve Help                                                                                |
| xml version='1.0'?<br>xml-stylesheet type='text/xml?                                                      |
| <1XNL containing Span data to submit for Rate and Reach calculations. Use extreme caution when editing>   |
| <span-data (reared)="" 2="" 21-2016=""></span-data>                                                       |
| <product> PRoduct &gt; BR4 &lt; (Product &gt;</product>                                                   |
| <region>North American</region>                                                                           |
| <units>US</units>                                                                                         |
| <desc></desc>                                                                                             |
| <comment></comment>                                                                                       |
| <ewl>EWL: 5.5, Ohms: 448.8, nF: 83.82</ewl>                                                               |
|                                                                                                    |
| <bba></bba>                                                                                               |
| <amplitier type="">ABA</amplitier>                                                                        |
| < Vectoring - No / Vectoring                                                                              |
|                                                                                                    |
| <pre><br/> <pre><pre><pre><pre><pre><pre><pre><pre></pre></pre></pre></pre></pre></pre></pre></pre></pre> |
| <curusrate>10</curusrate>                                                                                 |
| <curdsrate>20</curdsrate>                                                                                 |
| <temp>70F</temp>                                                                                          |
| 88A                                                                                                    |
| <span></span>                                                                                             |
| <section></section>                                                                                       |
| <name>segment 1, Section 1</name>                                                                         |
| <ul> <li>Kangezo Nito Kangez</li> <li>Colto NMC026 (Colto &gt;</li> </ul>                                 |
|                                                                                                    |
| <coat>PIC</coat>                                                                                          |
|                                                                                                    |
|                                                                                                    |
|                                                                                                    |
|                                                                                                    |

Load Input File - "Get Settings" (Optional) - After "Get Settings" is clicked, all input data appears on the left side and the user can update the data, if required, and re-calculate the throughput

Generate Report button to save HTML report in PDF format

### 4 Contacts

#### Warranty, Sales, Service and Training Information

Please contact your local sales representative, service representative or distributor directly for any help needed. For additional information concerning warranty, sales, service, repair, installation, documentation, training or distributor locations, use one of the following:

#### <u>www</u>

Visit the Actelis Networks web site at www.actelis.com

#### <u>E-mail</u>

techsupport@actelis.com

#### Customer Support

Contact Actelis Networks Customer Support directly at one of the following numbers:

- Belgium: (0) 800 71180
- Denmark: 80 887 771
- France: (0) 800 918 450
- Germany: (0) 800 183 3504
- Netherlands: (0) 800 022 5982
- UK: (0) 800 917 9049
- USA: +1 866 638 2544 or +1 510 545 1071

For all other inquiries please call: +1 866 ACTELIS (+1 866 228 3547) or +1 510 545 1071 or contact by mail: Actelis Networks Corporate Headquarters, 47800 Westinghouse Drive, Fremont, CA 94539.